# IQM

# KQCircuits: Simulations

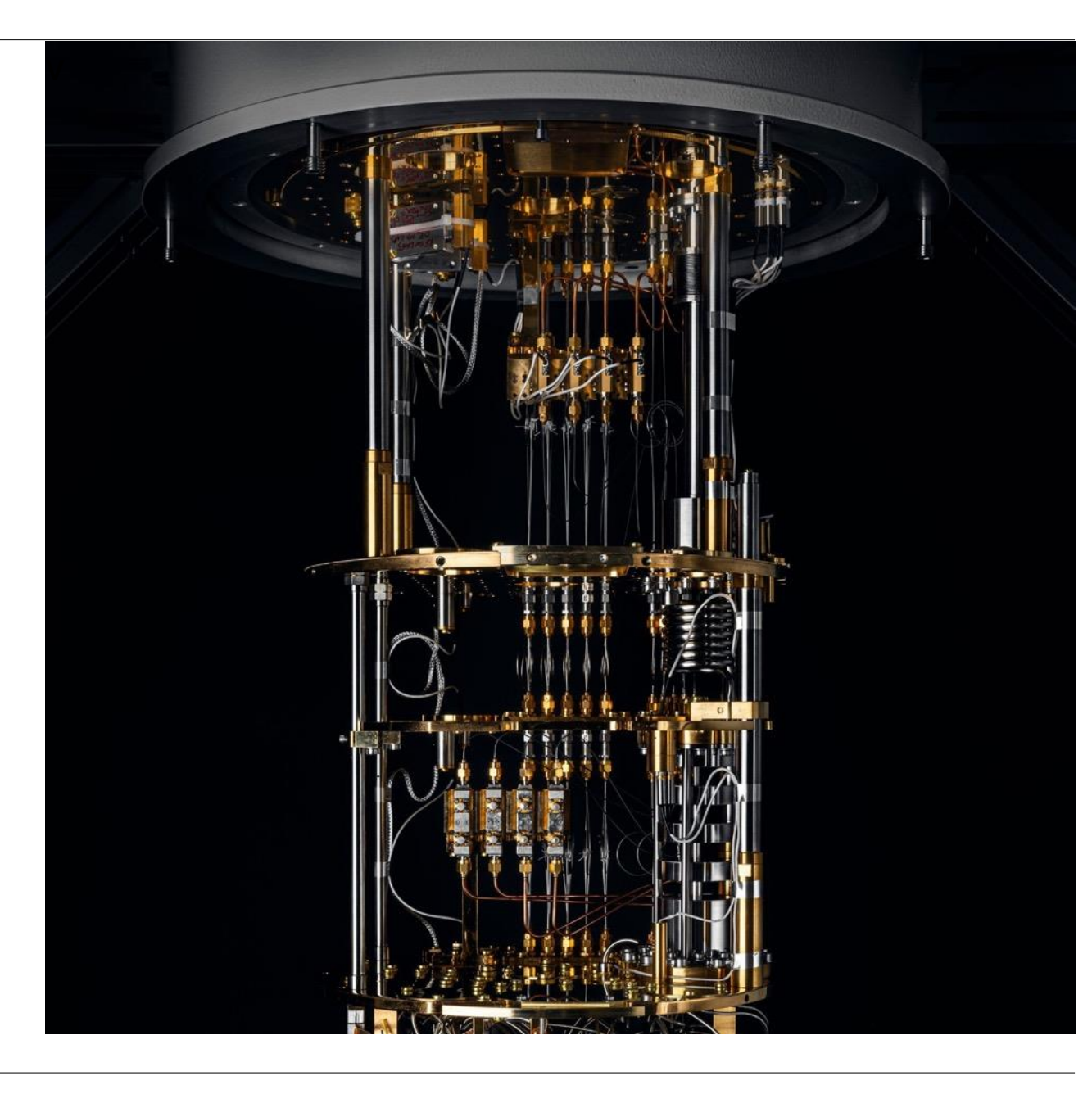

Niko Savola, Quantum Engineer Intern WE BUILD QUANTUM COMPUTERS

Fast Lane to Quantum Advantage

IQM

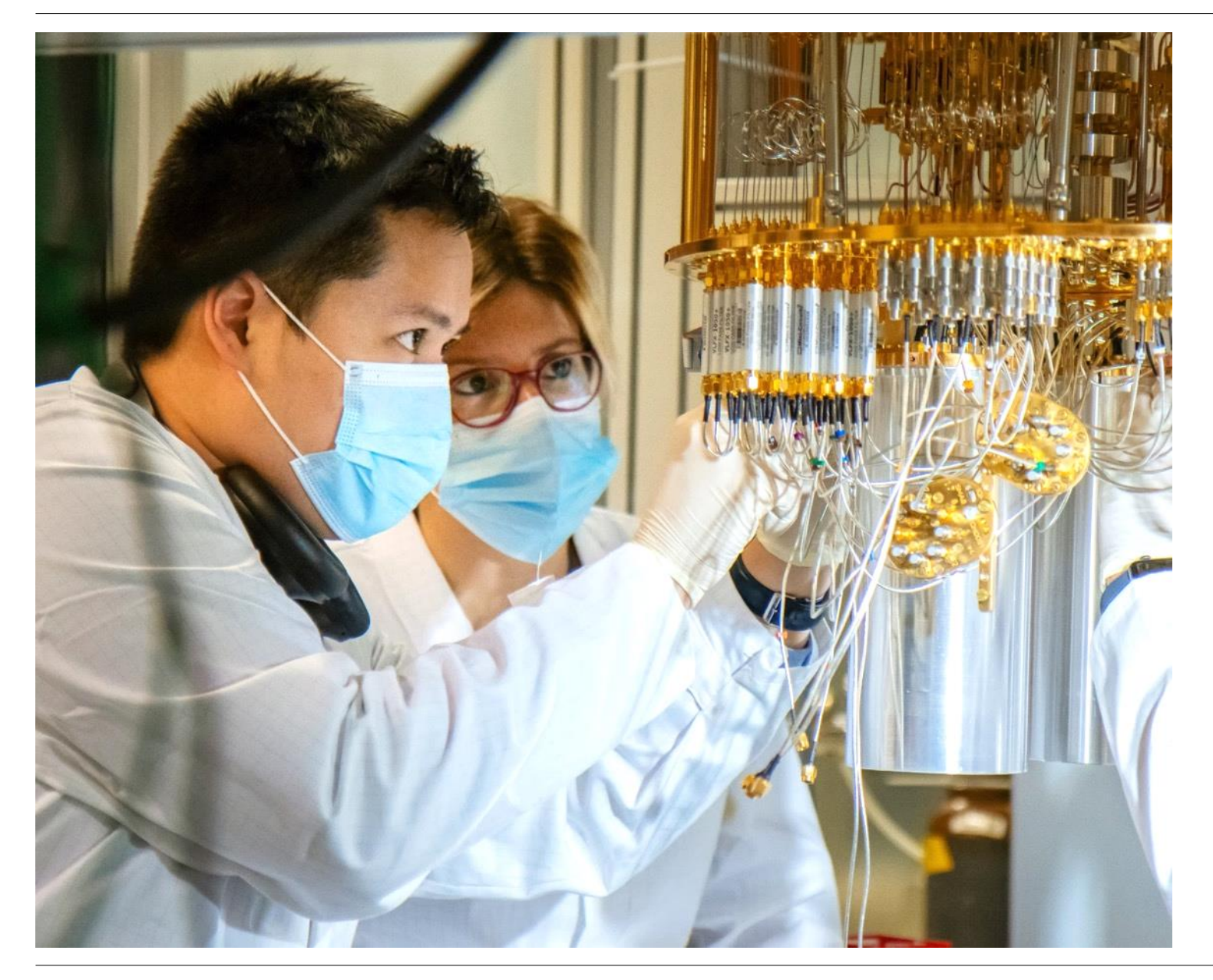

## Overview

- Open-source simulations with Elmer
- Demo
  - Ansys support
  - Cross-section simulations
  - Loss-function optimiser
- Simulation classes in KQC
  - Parameter sweeps
- Qubit- resonator properties with scQubits

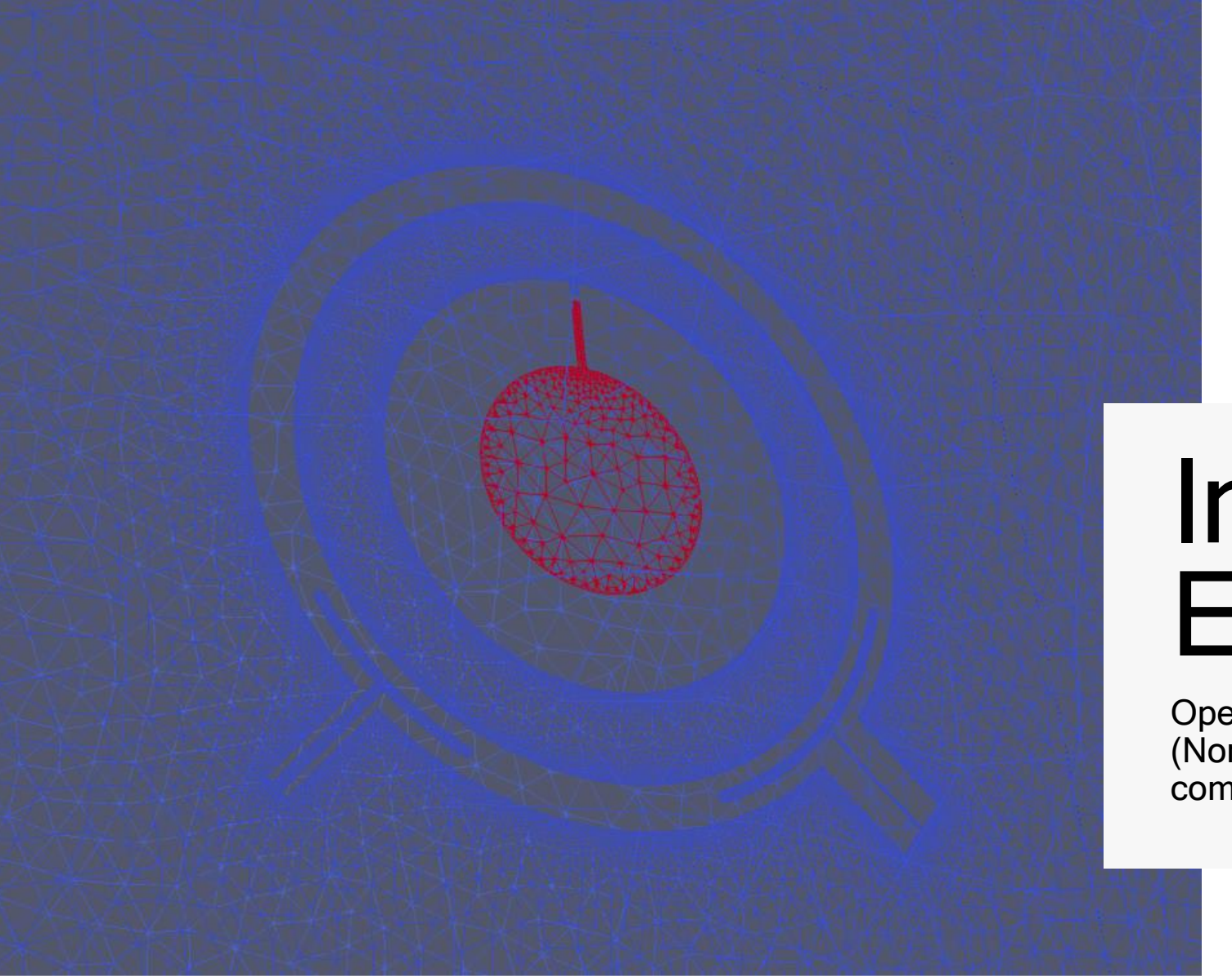

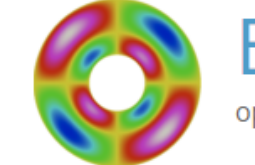

Elmer FEM open source multiphysical simulation software

### Installing Elmer

Open-source FEM solver developed at CSC (Non-profit state enterprise for scientific computing in Finland)

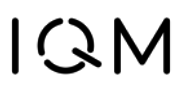

Preparing for simulations

- · Think where the simulations will be run
  - Remote Linux server, locally on Windows?
- Required open-source software
  - gmsh, for meshing
    - Should work by pip install gmsh
  - <u>Elmer</u>, for finite-element
    - Download and install binaries at <u>elmerfem.org/blog/binaries/</u>
  - <u>ParaView</u>, for viewing results
- gmsh and ParaView support Linux, macOS and Windows. Elmer provides binaries only for Debian Linux and Windows (but other OSs may be compiled)

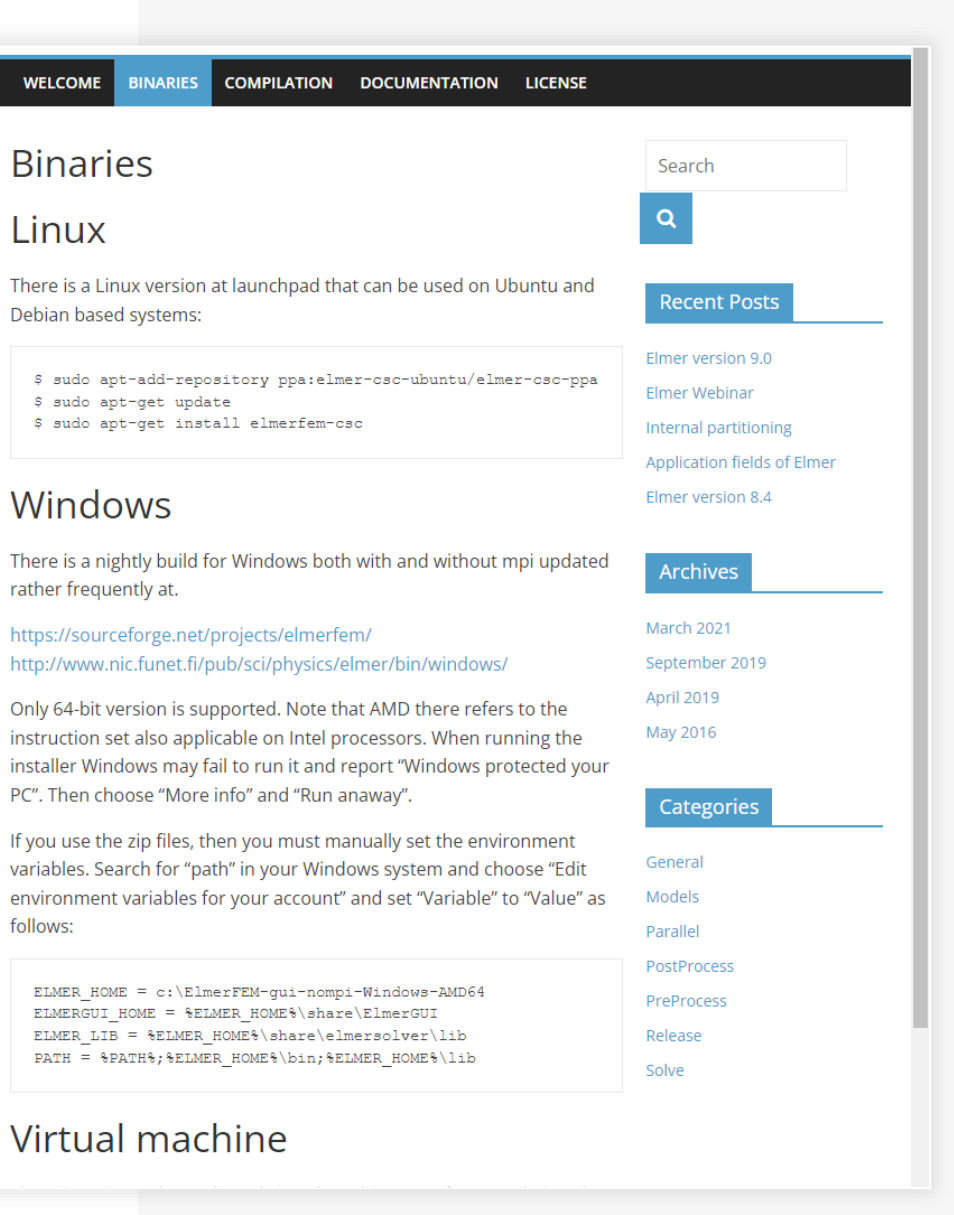

IQM

### Installing Elmer

This likely is the most unclear, so we'll walk through a typical Windows installation.

1. Download the gui-mpi version from nic.funet.fi/pub/sci/physics/elmer/bin/windows

#### Index of /pub/sci/physics/elmer/bin/windows

|    | Name                                   | Last modified    | <u>Size</u> | Description |
|----|----------------------------------------|------------------|-------------|-------------|
| 2  | Parent Directory                       |                  | -           |             |
|    | old-gcc9/                              | 2021-04-06 15:07 | -           |             |
|    | <u>rel9.0/</u>                         | 2022-08-02 11:45 | -           |             |
|    | <u>scripts/</u>                        | 2021-03-11 15:44 | -           |             |
|    | ElmerFEM-gui-mpi-Windows-AMD64.exe     | 2023-01-03 03:19 | 158M        |             |
| ų, | ElmerFEM-gui-mpi-Windows MD64.zip      | 2023-01-03 03:19 | 218M        |             |
|    | ElmerFEM-gui-nompi-Windows-AMD64.exe   | 2023-01-03 03:16 | 151M        |             |
| ų, | ElmerFEM-gui-nompi-Windows-AMD64.zip   | 2023-01-03 03:16 | 209M        |             |
|    | ElmerFEM-nogui-mpi-Windows-AMD64.exe   | 2023-01-03 03:08 | 93M         |             |
| ų, | ElmerFEM-nogui-mpi-Windows-AMD64.zip   | 2023-01-03 03:08 | 129M        |             |
|    | ElmerFEM-nogui-nompi-Windows-AMD64.exe | 2023-01-03 03:02 | 88M         |             |
| ų, | ElmerFEM-nogui-nompi-Windows-AMD64.zip | 2023-01-03 03:02 | 123M        |             |
| L) | ElmerFEM-tests.tar.gz                  | 2021-04-06 14:46 | 25M         |             |
|    | Readmelst.txt                          | 2021-03-08 21:26 | 2.6K        |             |
| ?  | RunElmer.bat                           | 2021-12-01 21:32 | 164         |             |

- 2. You likely need to Unblock the installer as it is not certified
- 3. Run the installer

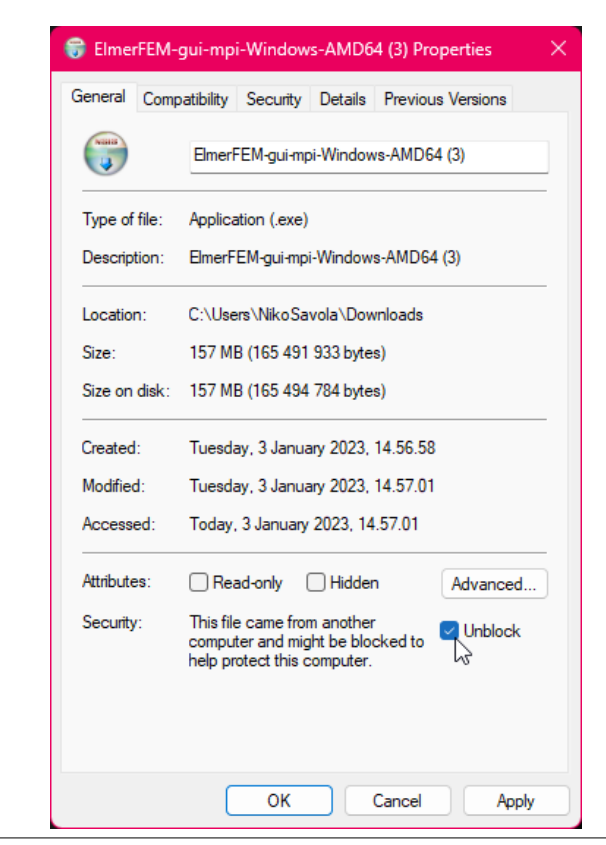

### Installing Elmer

#### Test that Elmer works by running ElmerSolver in terminal

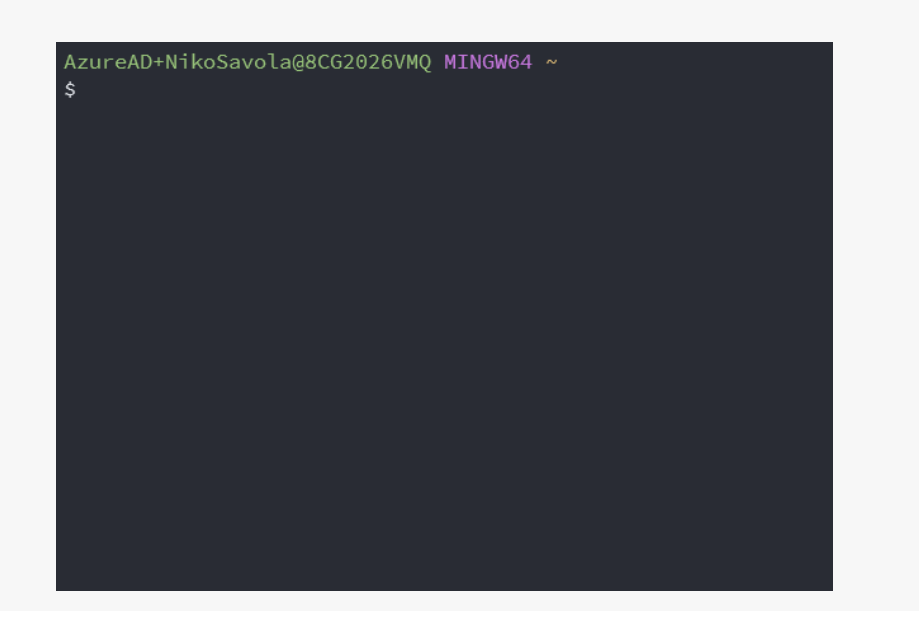

The simulations currently require running .sh files. To this end, we recommend using <u>Git Bash</u>.

Windows Subsystem for Linux (WSL) may be used as well. In this case, use <u>Ubuntu</u> <u>WSL</u> and follow the Debian instructions on the Elmer website:

sudo apt-add-repository \
ppa:elmer-csc-ubuntu/elmer-csc-ppa
sudo apt-get update
sudo apt-get install elmerfem-csc

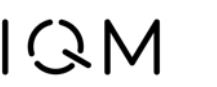

#### Alternative: Singularity container

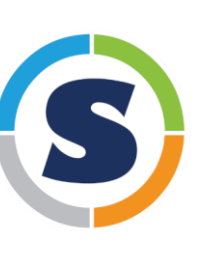

- Similar to Docker images but work better in HPC environments
- Pre-compiled container including KQCircuits, gmsh and Elmer provided at oras://ghcr.io/iqm-finland/kqcircuits:mainsingularity
- More info at <u>KQCircuits docs  $\rightarrow$  Developer</u> <u>Guide  $\rightarrow$  Containers  $\rightarrow$  Singularity usage</u>

./
scripts/
sif/

.placeholder\_remove\_after\_script\*
concentrictransmon.gds\*
concentrictransmon.json\*
concentrictransmon.sh\*

:!./simulation.sh
running: singularity exec --containa
im\_output /mnt/c/Users/NikoSavola/I0
kload\_manager.py 4 ./concentrictrans
100%| | 1/1 [01:12<00:00,
Starting simulations:
100%| | 1/1 [01:12<00:00,</pre>

Press ENTER or type command to cont

### **Running Simulations**

As an example, let's run a **simulation script** generating 4 simulations and run them in parallel.

From the root folder for KQC, run (or execute the file in your IDE)

python

klayout\_package/python/scripts/simulations/sim ple\_workload\_manager\_example.py

This should open KLayout with the exported geometries, you may **close this**.

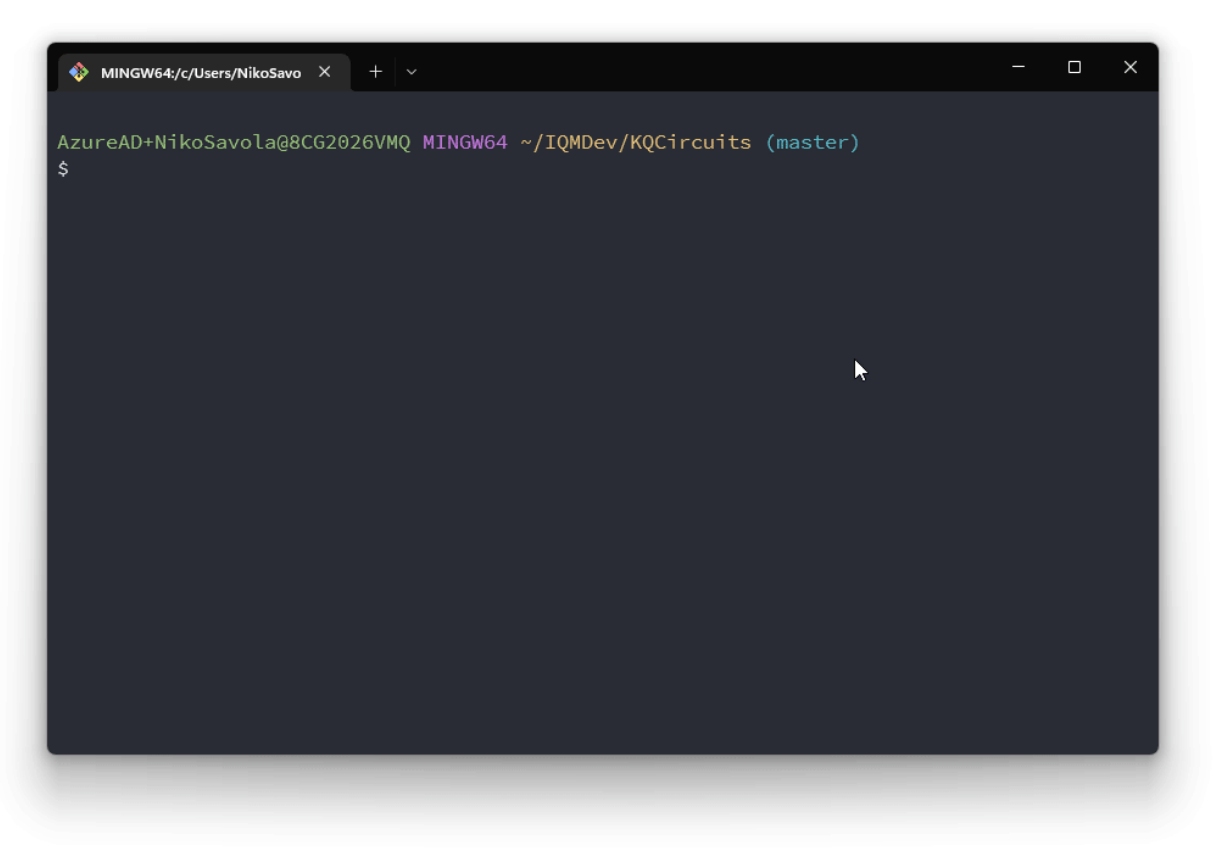

### **Running Simulations**

Then go to your **KQC tmp** folder (KQCircuits/tmp by default). This may be overwritten with the KQC\_TMP\_PATH env.

Locate the **script output folder** simple\_workload\_manager\_example\_ output and enter it.

All of the exported simulations are **run** (in parallel) **by executing** ./simulation.sh

By default, the mesh is shown in gmsh before simulating. These windows need to be closed to continue.

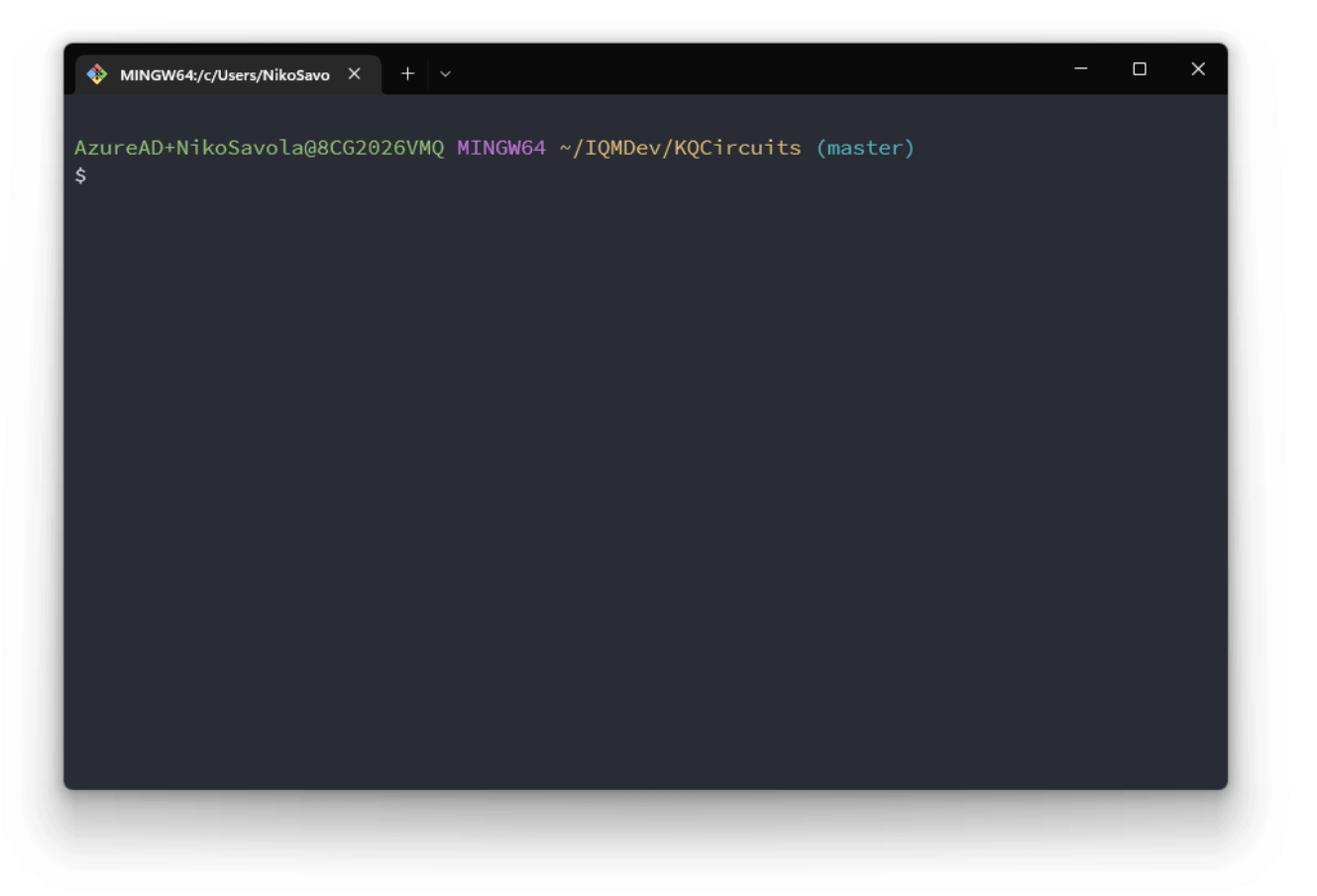

### Viewing the results

We just did a capacitance simulation of three qubits with readout- and drivelines each. This provides a 9x9 capacitance matrix for examining coupling.

The matrix is stored in JSON form in corresponding \_...\_project\_results.json files for each geometry variation.

ParaView may be used to see the field solutions. Although here it isn't very interesting w/o enabling saving the electric field in Elmer. The field solution is stored in a .vtu file inside the individual simulation folders. Use the terminal with paraview or File  $\rightarrow$  Open inside ParaView.

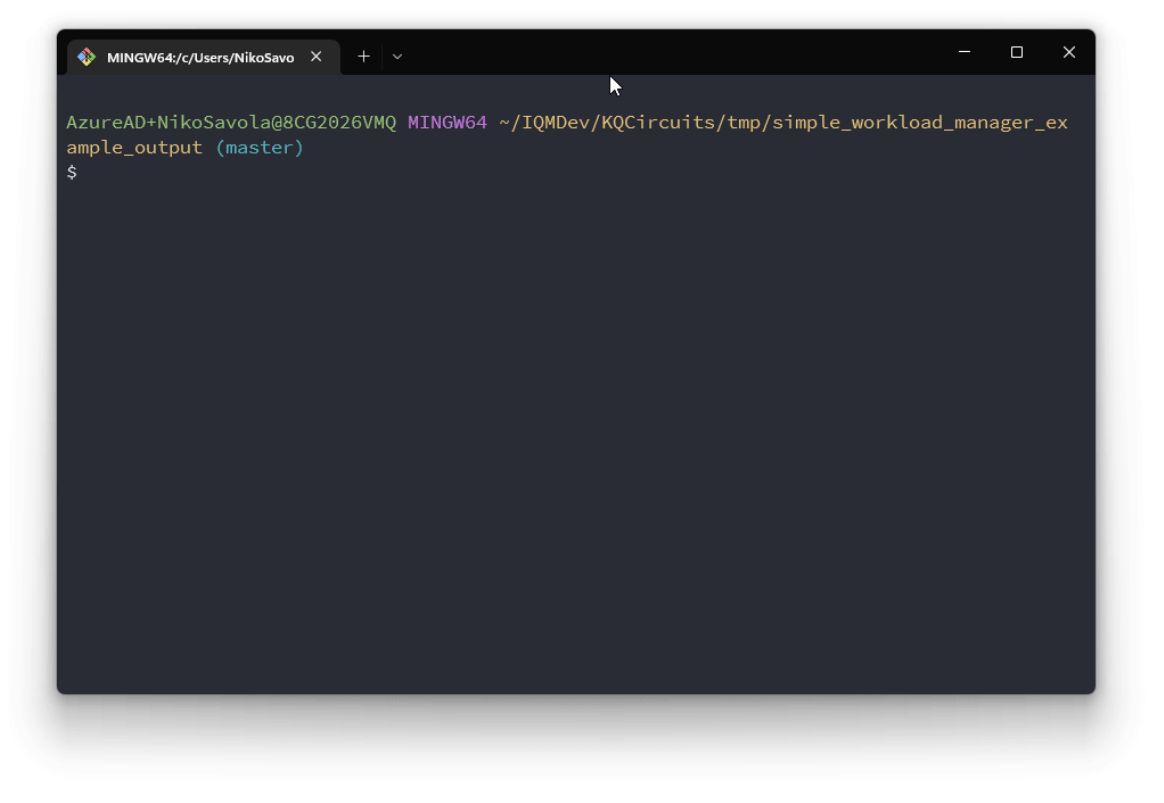

#### **Ansys** Elmer FEM

open source multiphysical simulation software

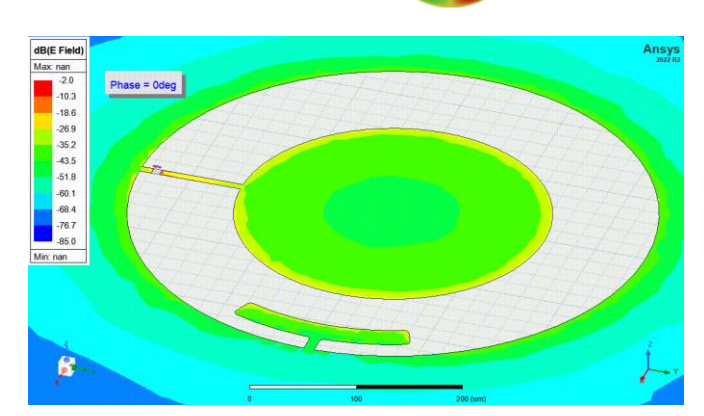

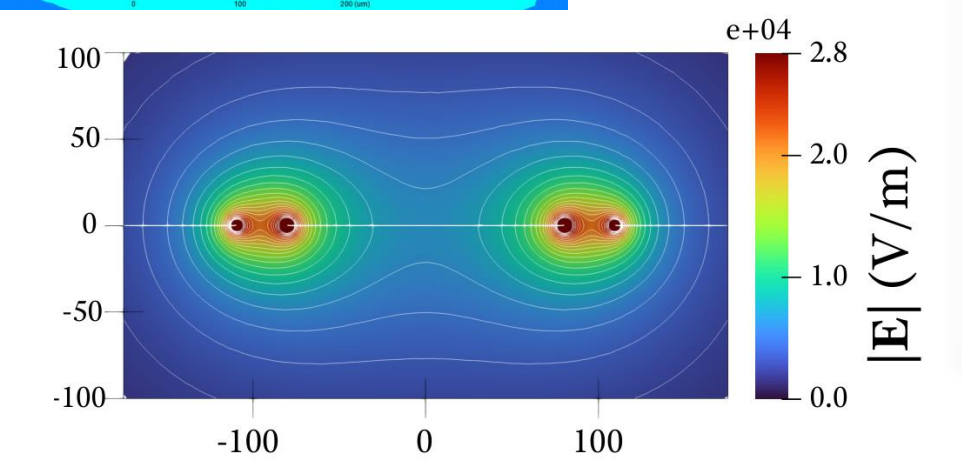

# Other out-of-the-box simulations

- Ansys Q3D with ports converted to sources
- Ansys HFSS with ports
- Ansys HFSS Eigenmode with ideal inductors modelling junctions/SQUIDs
  - <u>pyEPR</u> support
- 2D cross-sections in Elmer
  - Kinetic inductance for some penetration depth  $\boldsymbol{\lambda}$
  - Energy participation ratio (EPR) [1]

Sonnet

[1] Z. K. Minev et al., 'Energy-participation quantization of Josephson circuits', *npj Quantum Inf*, vol. 7, no. 1, Art. no. 1, Aug. 2021

### **Running Simulations in Ansys**

Essentially, the user interface for running simulation batches is the same as Elmer:

- Export simulation output folder with a Python script, but use the export\_ansys function instead of export\_elmer
- 2. Run the simulation.bat (Windows only due to being the main Ansys platform but easy to edit for Linux). This will import the geometry, setup the simulation and run the variations serially.
- 3. For Q3D, ...\_project\_results.json files in the same format are generated

Note:

The API for the export functions differ a bit, as Ansys uses a different logic for *adaptive meshing* and convergence criteria by default.

```
export_parameters_ansys = {
    'ansys_tool': 'q3d',
    'path': dir_path,
    'exit_after_run': True,
    'percent_error': 0.3,
    'maximum_passes': 18,
    'minimum_converged_passes': 2,
```

These differences may be seen in, for example, double\_pads\_sim.py

```
export_parameters_elmer = {
    'tool': 'capacitance',
    'workflow': {
        'python_executable': 'python',
        'n_workers': 4,
        'elmer_n_processes': 4,
        'gmsh_n_threads': 4,
    },
    'mesh_size': {
        'global_max': 50.,
        'gap&signal': [2., 4.],
        'gap&ground': [2., 4.],
        'port': [1., 4.],
    }
}
```

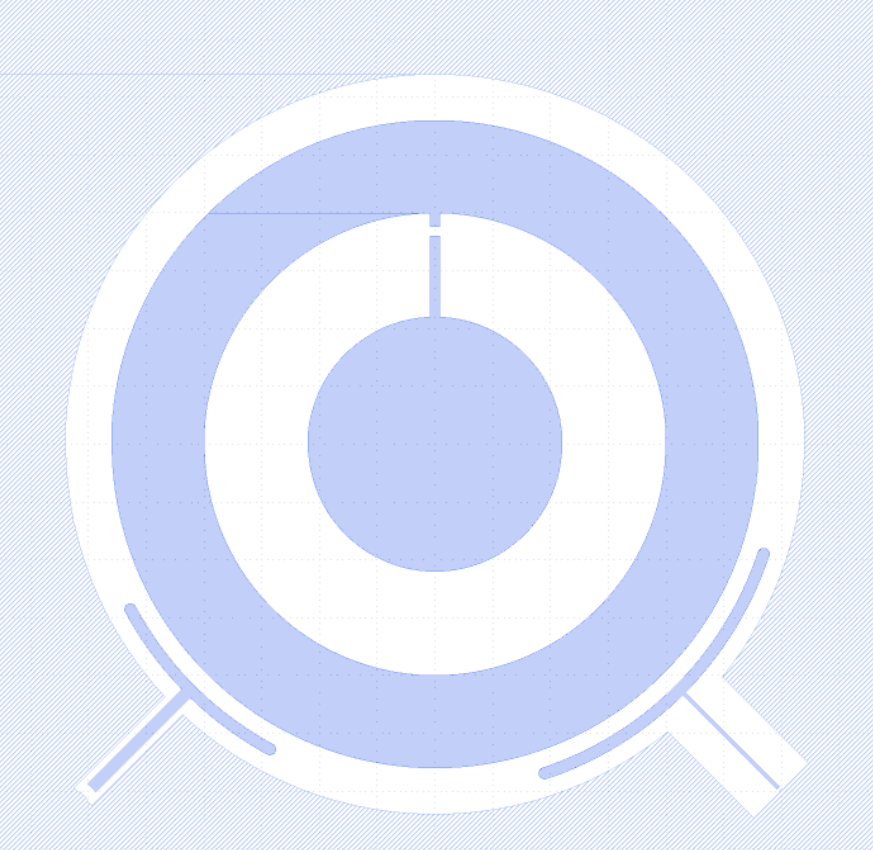

### Creating Simulations in KQCircuits

Setting up simulations

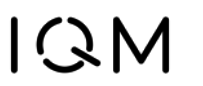

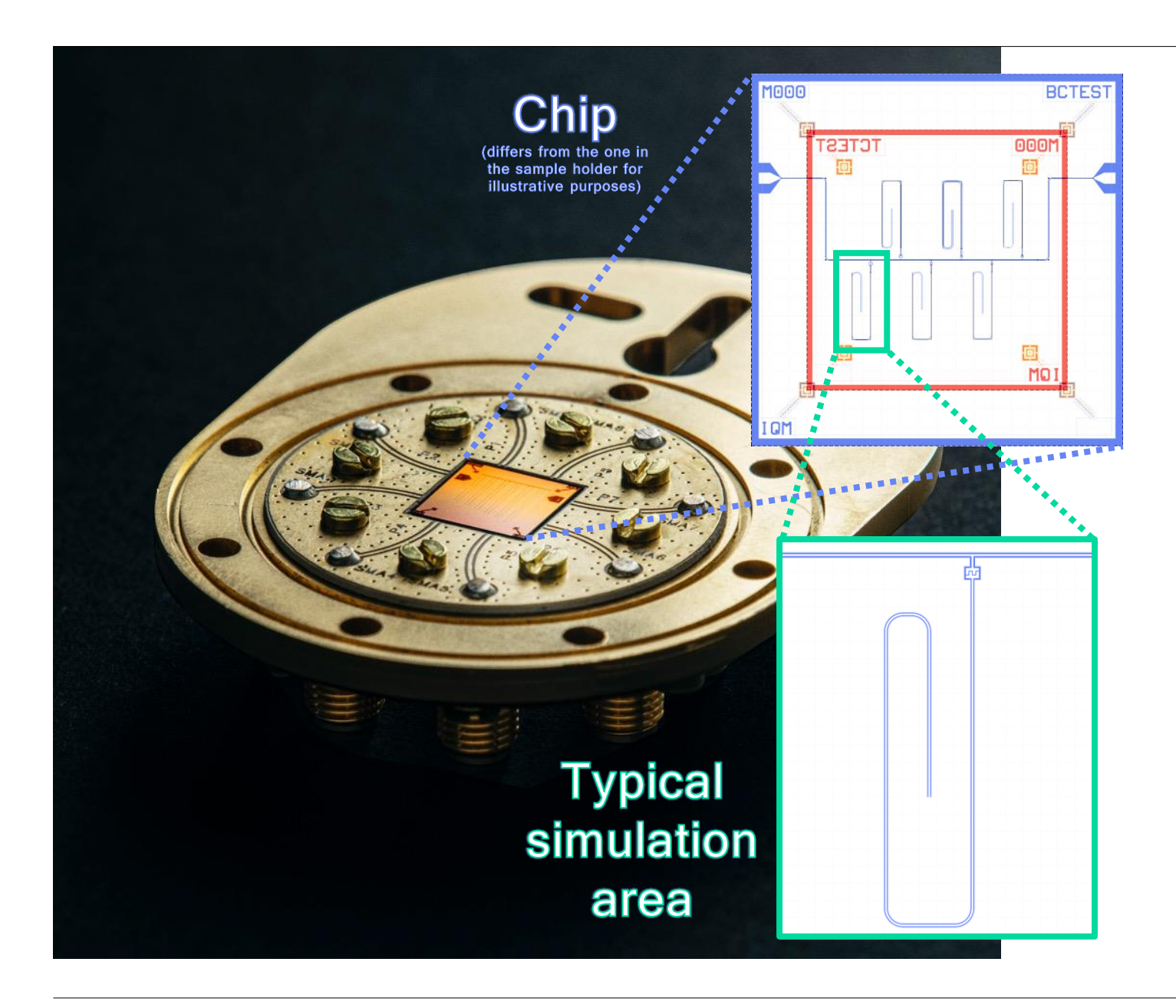

#### Creating Simulations

Let's create our own simulations now. Designing the geometry is most of the work. Subsequently, we need to

- 1. Create a <u>Simulation class</u> from the geometry
  - Geometry should be as limited as possible for computational feasibility
  - Add ports where applicable
- 2. Create separate simulation script
- 3. Set the simulation settings
- 4. Export!

from kqcircuits.qubits.concentric\_transmon import ConcentricTransmon
from kqcircuits.simulations.simulation import Simulation
from kqcircuits.pya\_resolver import pya
from kqcircuits.util.parameters import Param, pdt, add\_parameters\_from
from kqcircuits.simulations.port import InternalPort

@add\_parameters\_from(ConcentricTransmon, "\*", junction\_type="Sim", fluxline\_type="none")
class ConcentricTransmonCouplingsSim(Simulation):

qubit\_faces = Param(pdt.TypeList, "List of faces", ["1t1", "2b1"])

#### def build(self):

# Translation between elements faces and port faces
port\_face = self.face\_ids.index(self.qubit\_faces[0])

# Insert the qubit

qubit\_cell = self.add\_element(ConcentricTransmon, \*\*{\*\*self.get\_parameters(),
'face\_ids': self.qubit\_faces})
 qubit\_trans = pya.DTrans(0, False, (self.box.left + self.box.right) / 2,
(self.box.bottom + self.box.top) / 2)
 qubit\_inst, refp = self.insert\_cell(qubit\_cell, qubit\_trans, rec\_levels=None)

# Add ports at the two islands
if self.junction\_type == 'Sim':
 self.ports.append(
 InternalPort(1, refp["port\_squid\_a"], face=port\_face))
 self.ports.append(
 InternalPort(2, refp["port\_squid\_b"], face=port\_face))

#### # Add ports at the couplers

#### Create a

#### Simulation class

Geometry can be inserted, created, and combined as normal with the <u>KLayout API</u>.

Now we additionally add *internal* or *edge* ports with

#### or for connections to edges of simulation area

self.produce\_waveguide\_to\_port(
 location, direction, edge[str])

Parametrization is copied from the qubit with <a>@add\_parameters\_from</a>

import logging
import sys
from pathlib import Path

# Prepare output directory
dir\_path = create\_or\_empty\_tmp\_directory(Path(\_\_file\_\_).stem + "\_output")

# Simulation parameters

sim\_class = ConcentricTransmonCouplingsSim
sim\_parameters = {
 # Arguments for the base Simulation class
 'name': 'concentrictransmon',

'box': pya.DBox(pya.DPoint(0, 0), pya.DPoint(2000, 2000)), # total area for simulation
'use\_ports': True,

<code>'use\_internal\_ports': True</code>, <code>#</code> wave ports are actually internal (lumped) ports instead of at the edge

<code>'waveguide\_length': 100</code>, <code>#</code> wave port length before terminating with InternalPort in this case

# Nominal qubit parameters for the inherited ConcentricTransmon
'r\_inner': 110,

ι

#### Create a Simulation script

In a separate file importing the class (or in the same file for brevity)

First, let's store our arguments for the Simulation class in the sim\_parameters dictionary, such that, we will eventually call sim\_class(..., \*\*sim\_parameters). This will be useful in a moment...

```
elmer_export_parameters = {
    'path': dir_path,
    'tool': 'capacitance',
    'workflow': {
        'run gmsh gui': False,
        'run_elmergrid': True,
        'run_elmer': True,
        'run_paraview': False
        'n workers': 1
        'gmsh n threads': 8,
        'elmer_n_processes': 8,
        'python_executable': 'python'
    },
    'linear_system_method': 'mg',
    'p_element_order': 2,
    'mesh size': {
        'global_max': 50.,
        'gap&signal': [2., 8.],
        'gap&ground': [2., 8.],
        'port': [1., 8.],
```

#### Setting Elmer parameters

Details for the settings are in the <u>export\_elmer</u> <u>API</u> and can change in the near future as Elmer development accelerates.

Number of processes and threads to use is set here along with the meshing parameters. Elmer does not currently use adaptive meshing so the mesh should be as fine as you need.

#### Parameter sweeps

# Get layout
logging.basicConfig(level=logging.WARN, stream=sys.stdout)
layout = get\_active\_or\_new\_layout()
simulations = [sim\_class(layout, \*\*sim\_parameters)]

```
# Sweep given parameters independently
simulations += sweep_simulation(layout, sim_class, sim_parameters, {
    # The nominal `sim_parameters` are overwritten with these
    'r_inner': [70, 90, 100],
    'r_outer': np.linspace(270, 290, 3),
})
```

# Full ND sweep of given parameters
simulations += cross\_sweep\_simulation(layout, sim\_class, sim\_parameters, {
 'r\_inner': [100, 110, 120],
 'r\_outer': np.linspace(270, 290, 3),
})

# Export simulation files
export\_elmer(simulations, \*\*elmer\_export\_parameters)

# Write and open OAS file
open\_with\_klayout\_or\_default\_application(export\_simulation\_oas(simulations, dir\_path))

To sweep parameters in the class (qubit in this case), we may use dictionary inputs for

sweep\_simulation or
cross\_sweep\_simulation

to easily generate Simulation classes with independent and full-ND sweeps, respectively.

Of course, any for-loops etc. for adding simulations are valid as well.

You should now be able to run the Python script and the resulting simulation.sh as was done in the Elmer section!

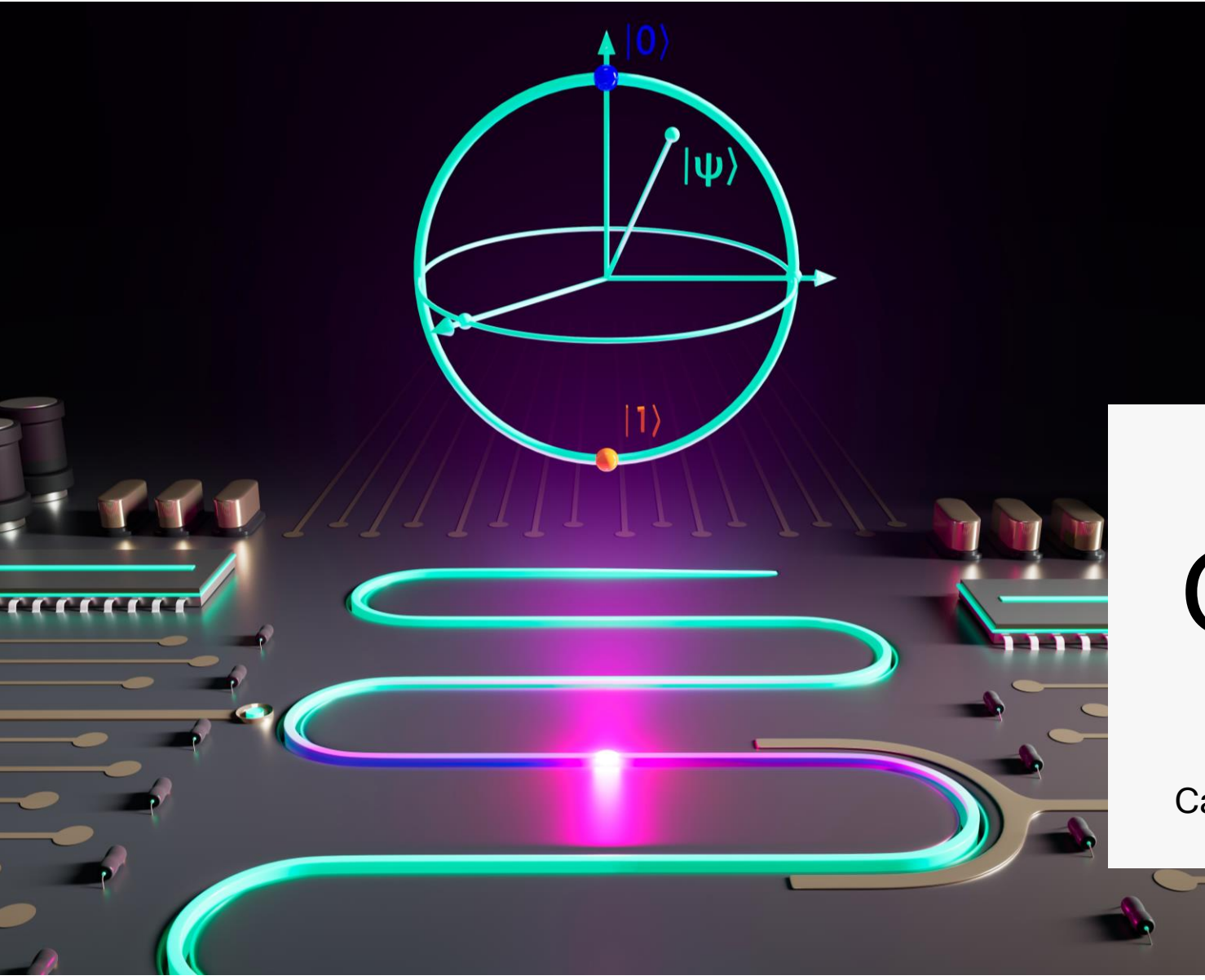

**Figure**. Artistic impression of a unimon qubit in a quantum processor. Credits: Aleksandr Kakinen.

## **Qubit analysis**

Calculating qubit properties from the C-matrix

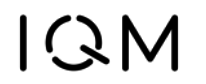

### Compute $C_{\Sigma}$

After running some simulations for our qubit, we should look at the resulting properties.

For a floating transmon, the properties are determined by the junction energy

$$E_{\rm J} = \frac{1}{hL_{\rm J}} \left(\frac{\Phi_0}{2\pi}\right)^2$$

and the charging energy

$$E_{\rm C} = \frac{e^2}{2hC_{\Sigma}}$$

Let's now compute  $C_{\Sigma}$  and presume some junction inductance from literature  $L_{I}$ .

Subsequently, we use the open-source <u>scQubits</u> library from Jens Koch's group for getting the Hamiltonian.

# THIS CODE IS ALSO PROVIDED IN A NOTEBOOK import json from pathlib import Path import numpy as np from matplotlib import pyplot as plt import scqubits as scq

result\_jsons = Path('results/').rglob('\*results.json')

# Let's look at one result
result\_json = next(result\_jsons)
with open(result\_json) as file\_pointer:
 result = json.load(file\_pointer)

# For this case we should add a capacitive contribution of a full-length resonator to C\_33. # For 50 ohm and f=6 GHz,, this is roughly something like 450 fF. # This will affect the C\_Sigma little but will be relevant for estimating coupling g.

result['CMatrix'][2][2] += 450e-15

#### def C\_Sigma\_two\_islands(data):

<code>r"""</code> Data argument is a dict with `CMatrix` key of a 3x3 capacitance matrix with a coupler as the last port.

Derived with the Lagrangian. See the following references for similar derivations:

[1] F. Marxer et al., "Long-distance transmon coupler with CZ gate fidelity above 99.8%". arXiv:2208.09460, Dec. 19, 2022.

[2] A. P. A. Cronheim, "A Circuit Lagrangian Formulation of Opto-mechanical Coupling between two Electrical Resonators mediated by a SQUID".

Delft University of Technology, Dec. 10, 2018. [Online]. Available: http://resolver.tudelft.nl/uuid:a4c72663-65c9-4857-8ffa-ebaf2cbc9782

#### Returns:

C\_Sigma: Effective qubit total capacitance for :math:`C\_\Sigma`.

 $C\_q:$  Qubit island-island capacitance with correction from coupler.

 $C\_r\colon$  Resonator capacitance with correction from qubit islands.

 $C\_qr:$  Effective coupling capacitance between the qubit and the resonator.

C\_sim = data['CMatrix']

C\_theta = (C\_sim[0][0] + C\_sim[0][2] + C\_sim[1][1] + C\_sim[1][2]) C\_q = C\_sim[0][1] + ((C\_sim[0][0] + C\_sim[0][2]) \* (C\_sim[1][1] + C\_sim[1][2])) / C\_theta C\_r = C\_sim[0][2] + C\_sim[1][2] + C\_sim[2][2] - (C\_sim[0][2] + C\_sim[1][2]) \*\* 2 / C\_theta C\_qr = (C\_sim[0][2] \* C\_sim[1][1] - C\_sim[1][2] \* C\_sim[0][0]) / C\_theta return C\_q - C\_qr \*\* 2 / C\_r, C\_q, C\_r, C\_qr

C\_Sigma, C\_q, C\_r, C\_qr = C\_Sigma\_two\_islands(result)
print(f'{C\_Sigma \* 1e15} fF')

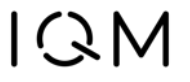

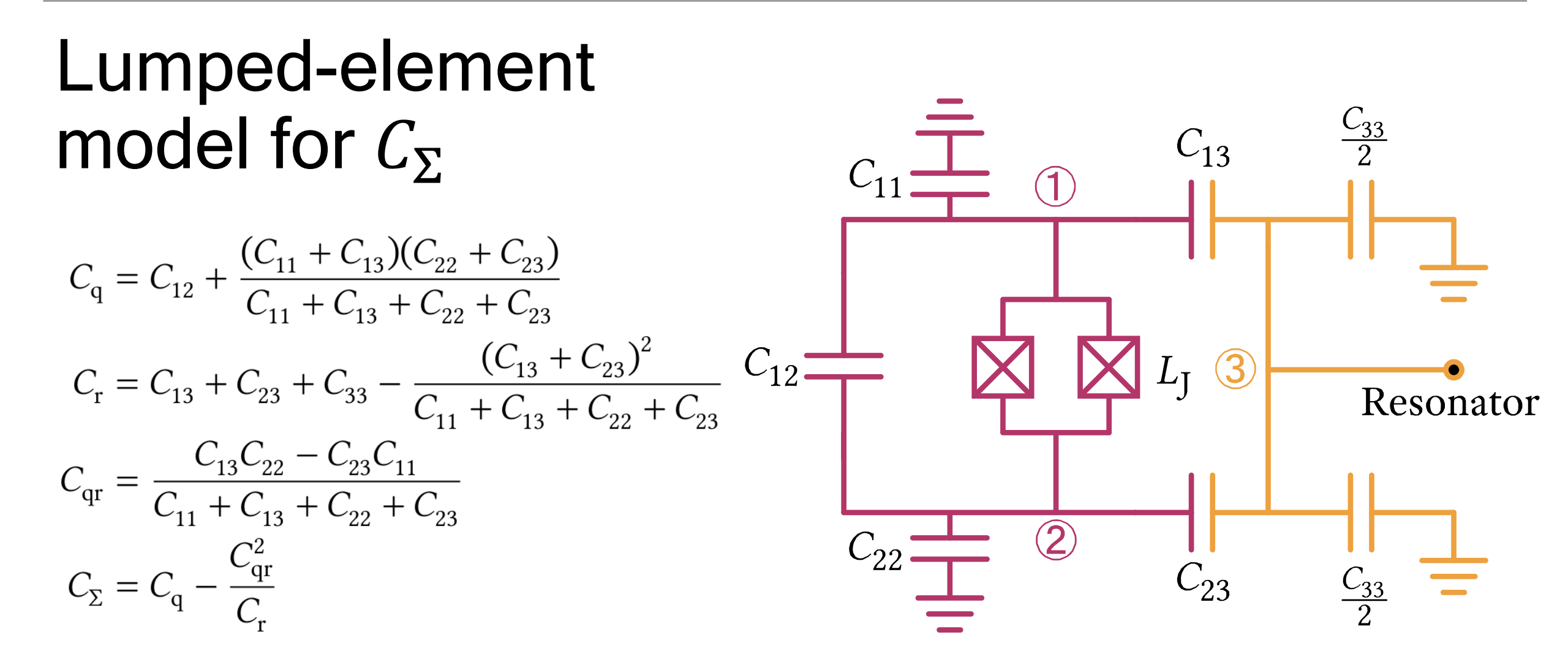

#### Energy vs. parameter

It's easy to build your own design workflow around scQubits with <u>qutip</u>, <u>skrf</u> etc.

We can see how the transmon is wellprotected against charge noise.

For more possibilities, consult the <u>scQubits</u> <u>examples</u>.

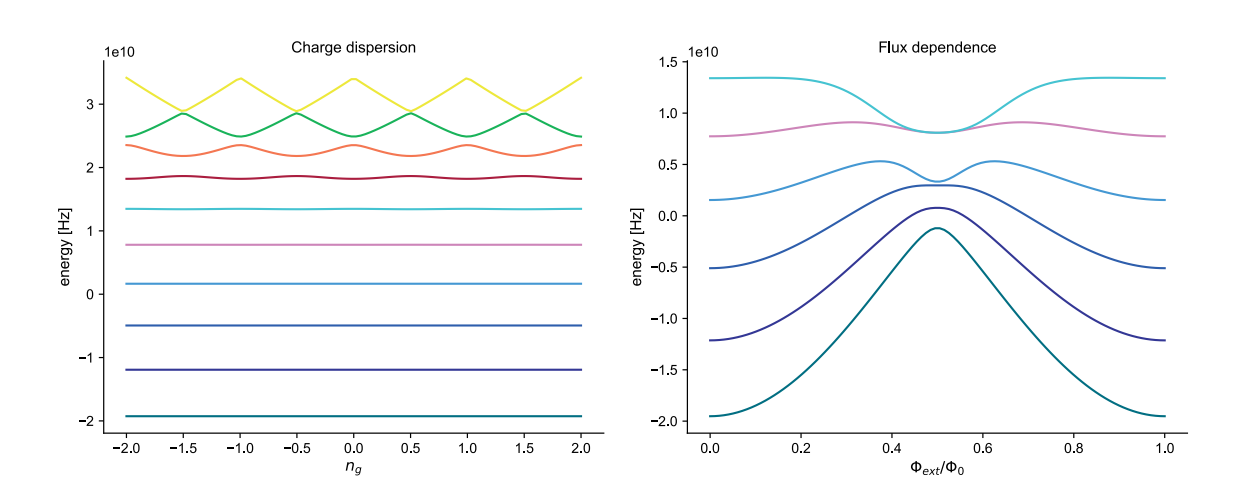

from scipy.constants import e, h, pi, physical\_constants

 $\mbox{L}_{\rm J}$  = 7.015e-9 # Example from E. Hyppä et al., 'Unimon qubit', Nat Commun, vol. 13, no. 1, Art. no. 1, Nov. 2022

# Units on Hz for energy (E\_J / h)
E\_J = (physical\_constants['mag. flux quantum'][0] / (2\*pi)) \*\* 2 / (h \* L\_J)
E\_C = e \*\* 2 / (2 \* h \* C\_Sigma)
print(f'ratio = {E\_J / E\_C}')

scq.set\_units('Hz') # Energy is now given in Hertz
transmon = scq.TunableTransmon(
 EJmax=E\_J,
 EC=E\_C,
 d=0.1,
 flux=0.95,
 ng=0.5, # Default charge dispersion
 ncut=30,
)

transmon.plot\_wavefunction(which=(0, 1, 2, 3), mode='abs\_sqr');

evals = transmon.eigenvals(3)
f\_ge = evals[1] - evals[0]
print(f'f = {f\_ge/1e9} GHz')

transmon.plot\_evals\_vs\_paramvals(param\_name='flux', param\_vals=np.linspace(0, 1, 100));
plt.title('Flux dependence')

fig, axes = transmon.plot\_evals\_vs\_paramvals('ng', np.linspace(-2, 2, 100), evals\_count=10, subtract\_ground=False) plt.title('Charge dispersion')

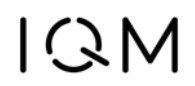

#### Exercise: Coupling to a resonator

scQubits also supports composite Hilbert spaces. These can be used to model multiple qubits and couplers etc. with qutip support. See <u>Composite Hilbert Spaces</u> for details.

1. Your task is to implement the missing parts to get the anharmonicity and dispersive shift when connected to a 6 GHz resonator.

The coupling is given by

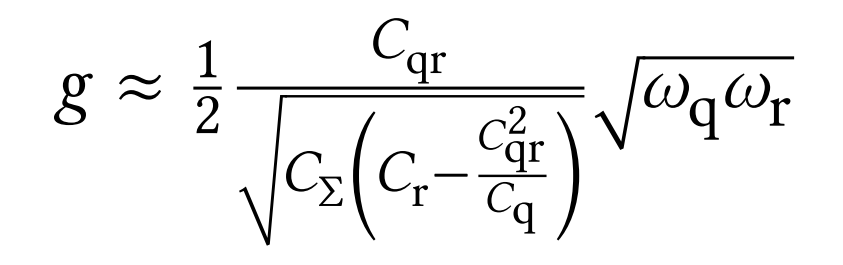

#### g = ...

```
resonator = scq.0scillator(
    E_osc=...,
    truncated_dim=10
```

hilbert\_space = scq.HilbertSpace([transmon, resonator])
# For details, see Eq. 3.3 in J. Koch et al., 'Charge-insensitive qubit design derived from
the Cooper pair box',
# Phys. Rev. A, vol. 76, no. 4, p. 042319, Oct. 2007
hilbert\_space.add\_interaction(
 g\_strength=g,
 opl=transmon.n\_operator,

```
op2=resonator.creation_operator,
add_hc=True
```

eigenvalues = hilbert\_space.eigenvals(evals\_count=20)

```
hilbert_space.generate_lookup()
g0 = eigenvalues[0] # lowest state
```

```
e0 = eigenvalues[bilbert_space.dressed_index((1, 0))] # qubit is excited, resonator is ground
f0 = eigenvalues[bilbert_space.dressed_index((2, 0))]
```

```
f0 = eigenvalues[hilbert_space.dressed_index((2, 0))]
g1 = eigenvalues[hilbert_space.dressed_index((0, 1))]
```

```
e1 = eigenvalues[hilbert_space.dressed_index((0, 1))]
```

f\_ge\_coupled = ...
f\_ef\_coupled = ...
f\_rr\_coupled\_g = ...
f\_rr\_coupled\_e = e1 - e0

print(f'anharmonicity = {(f\_ef\_coupled - f\_ge\_coupled) / 1e6} MHz', f'chi = {0.5 \*
 (f\_rr\_coupled\_e - f\_rr\_coupled\_g) / 1e6} MHz')
hilbert\_space.hamiltonian()

#### Exercise: Coupling to a resonator

2. Instead of simply adding 450 fF to C[2][2], add the correct value for a  $Z_0=100 \Omega \lambda/4$  CPW resonator with a frequency of 6 GHz. Does the qubit frequency change? How about the coupling?

You may use any online CPW calculators to get the properties. For a more programmable approach, something like <u>scikit-rf</u> may be used.

Use any reasonable values for the substrate properties.

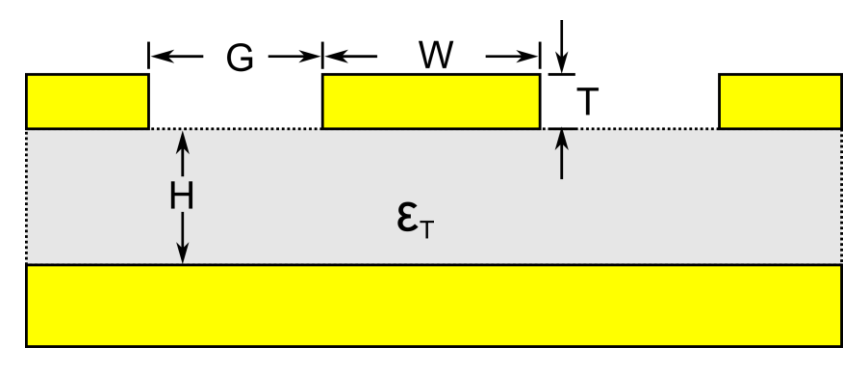

#### hilbert\_space.hamiltonian()

|                 | $(-1.926 \times 10^{+10})$ | $5.000 \times 10^{+07}$  | 0.0                      | 0.0                     | 0.0                     |    | 0.0                     |
|-----------------|----------------------------|--------------------------|--------------------------|-------------------------|-------------------------|----|-------------------------|
|                 | $5.000\times10^{+07}$      | $-1.276 \times 10^{+10}$ | $7.071 	imes 10^{+07}$   | 0.0                     | 0.0                     |    | 0.0                     |
|                 | 0.0                        | $7.071 \times 10^{+07}$  | $-6.262 \times 10^{+09}$ | $8.660 	imes 10^{+07}$  | 0.0                     |    | 0.0                     |
|                 | 0.0                        | 0.0                      | $8.660 	imes 10^{+07}$   | $2.383 \times 10^{+08}$ | $1.000\times10^{+08}$   |    | 0.0                     |
|                 | 0.0                        | 0.0                      | 0.0                      | $1.000\times10^{+08}$   | $6.738 \times 10^{+09}$ |    | $4.989 \times 10^{+05}$ |
| $\mathcal{H} =$ | :                          | :                        | :                        | :                       | :                       | ۰. | :                       |
|                 | 0.0                        | 0.0                      | 0.0                      | 0.0                     | $4.989 \times 10^{+05}$ |    | $4.591 \times 10^{+10}$ |
|                 | 0.0                        | 0.0                      | 0.0                      | 0.0                     | 0.0                     |    | $1.225 \times 10^{+08}$ |
|                 | 0.0                        | 0.0                      | 0.0                      | 0.0                     | 0.0                     |    | 0.0                     |
|                 | 0.0                        | 0.0                      | 0.0                      | 0.0                     | 0.0                     |    | 0.0                     |
|                 | 0.0                        | 0.0                      | 0.0                      | 0.0                     | 0.0                     |    | 0.0                     |

### Summary

What we learned

- Install and run simulations with Elmer
- Setup your own simulations using KQCircuits
- View simulation results, and use them for further analysis with scQubits

Please ask questions on the KQCircuits Discord or GitHub Discussions so that others with similar questions can see the answers

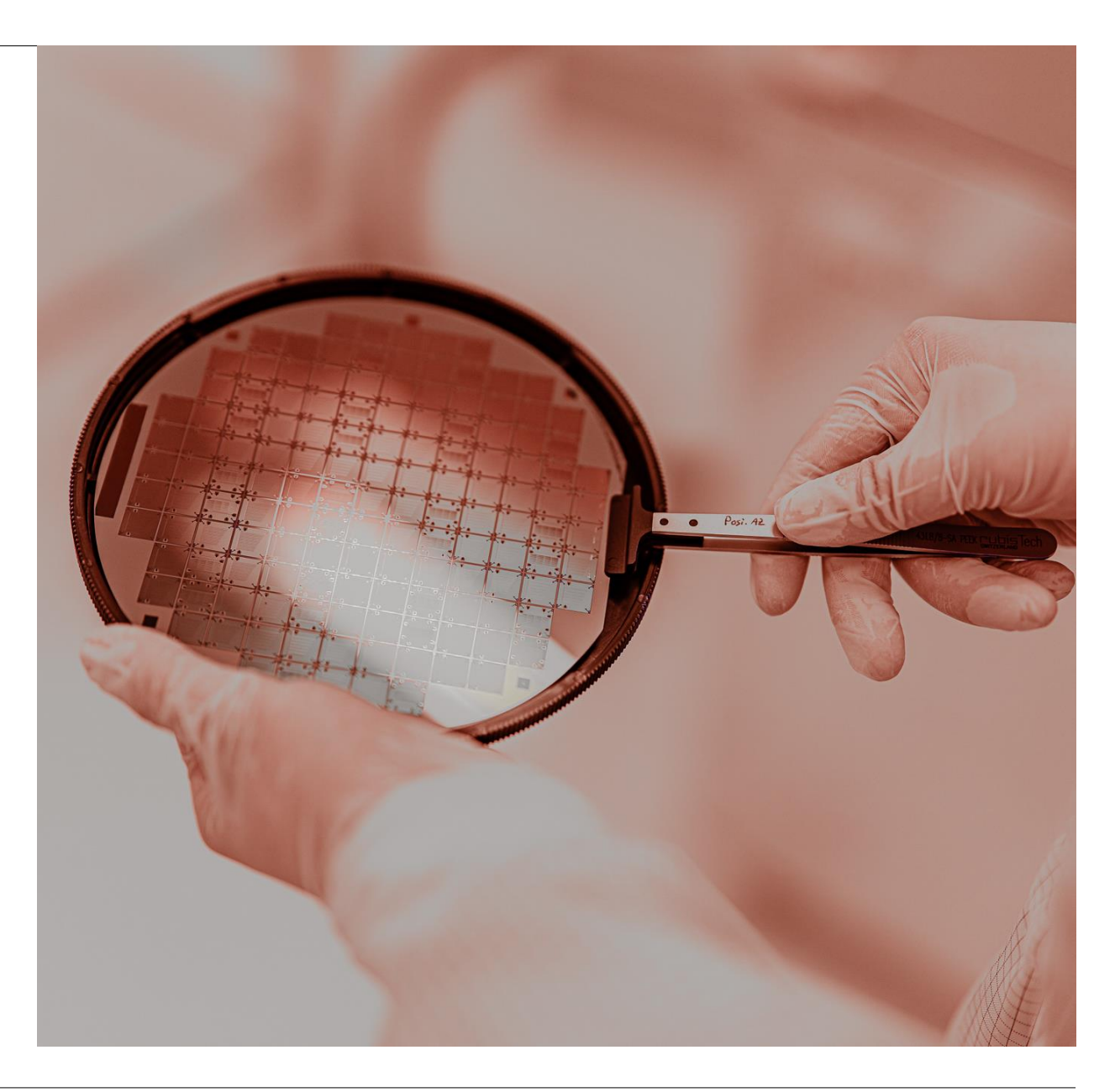

# Thanks!

Niko Savola

Quantum Engineer Intern

niko@meetiqm.com

nikosavola

QM

www.meetiqm.com